# **Emitra Plus CRN Module**

### Menu Hierarchy definition for CRN

Complainer: Only the Kiosk operator of the machine and associated IA of that machine can register CRN.

Attender: Hardware and Software attender users can be attenders.

**Verifier**: An authorized person of the district/department can verify whether the registered CRN is valid or not.

Approver: District Administrator can Re-Open or Close.

### **CRN Process**

### CRN (Complaint Registration Number) Process Module contains the following

- a. User Login
- b. CRN register/Cancel: For Complainer User
- c. CRN Hold/Forward/Resolve: For Attender
- d. CRN Re-Open/Approve and dispose of: For Approver
- e. CRN verify: For verifier

#### Who can Access CRN module?

You have to fulfill the following condition to enter the system:

- 1. The user must have an SSO id.
- 2. To log in as a complainer, the user should have the machine mapped with his ssoid in emitra.
- 3. To log in as an attendee, the user should be mapped in the CRN module. For mapping in CRN module as attender you have to share the following details with us:
  - a. SSO ID
  - b. District
  - c. Vendor Type
  - d. Name
  - e. Contact Number
  - f. E-mail Id (not mandatory)
- 4. To log in as an verifier, the User must have to update his role in his SSO profile.
- 5. To log in as a approver, the User must have to update his role in his SSO profile as either

- a. SYSTEM ANALYST(JOINT DIRECTOR)
- b. ACP (DY. DIR.)

Or he/she must be registered in the CRN system by requesting via authorized mail.

## **CRN Process Explanation:**

- 1. Login: The user has a login on "<u>https://sso.rajasthan.gov.in/signin</u>" with his SSO ID and password.
  - a. Select the EmitraPlus application from the SSO dashboard.

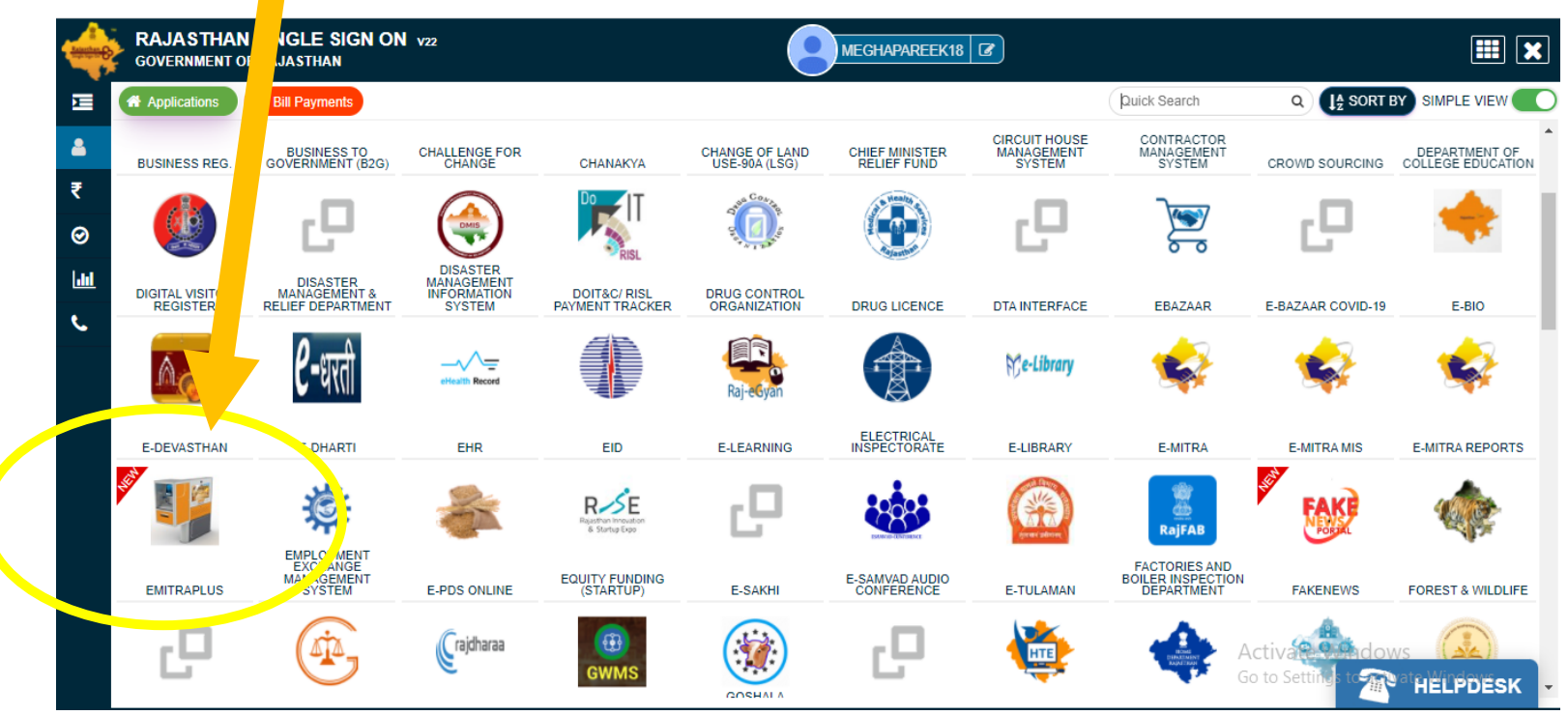

b. You will be redirected to the CRN application.

#### 2. Register CRN :

- i. Login Complainer User: Menus will be displayed according to your role mapped in our system. Only Registered KIOSK operators and IA, who are associated with any machine, can register a complaint in the system.
- ii. Select Machine Number for which you want to register a complaint, and click on the **Get Machine Details** button.

|                                               |                                                                                                    |                                                                                                    |                                                                                      | Welcome to Emitra Plus. 🕒 Logout                                                                                                    |
|-----------------------------------------------|----------------------------------------------------------------------------------------------------|----------------------------------------------------------------------------------------------------|--------------------------------------------------------------------------------------|----------------------------------------------------------------------------------------------------|
| rakeshdoitc<br>Complainer →<br>CRN Register < | Complaint Regist                                                                                                    | er Form<br>r Form                                                                                                    |                                                                                      |                                                                                                    |
|                                               | Get Machine Data<br>K0103459                                                                                                    |                                                                                                    | ~                                                                                    | Get Machine Data                                                                                                    |
|                                               | Machine details fetched                                                                                                    | from E-mitra                                                                                                    |                                                                                      | ^                                                                                                    |
|                                               | Is Kiosk Active?:<br>Is Kiosk Functional?:<br>Is User Functional?:<br>IA Name:<br>Machine Type:<br>Operator Name:<br>Operator Mobile:<br>Installation Date: | Active<br>Active<br>Active<br>AMITACHARYA.DOIT@RAJASTHAN.GOV.IN<br>URBAN<br>RAKESH SHARMA<br>9829487746<br>2018-01-08 00:00:00.0 | Address:<br>District:<br>Municipality:<br>Sso Id:<br>Vendor Code:<br>Current Status: | Emitra cell, Basement, Sheel Mohar Plaza, A-1, Tilak<br>Marg, C Scheme, Ashok Nagar, Jaipur, Rajasthan<br>302001 (Test Kiosk)<br>JAIPUR<br>JAIPUR<br>JAIPUR HERITAGE<br>RAKESHDOITC<br>K110152626<br>AMC<br>Go to Settings to activate Windows. |
|                                               |                                                                                                    |                                                                                                    |                                                                                      |                                                                                                    |

- iii. After clicking on getting machine details, you can see the latest machine status.
- iv. If your Kiosk is active and the Kiosk + user is functional, only then you can register CRN.
- v. Fill Register Complaint form.
- vi. If required, then attach a file in jpg/png or jpeg format.
- vii. And click on the **Register Complaint** button.

| Operator Mobile:<br>Installation Date: | 9829487746<br>2018-01-08 00:00:00.0 |   | Current Status:     | AMC |   |
|----------------------------------------|-------------------------------------|---|---------------------|-----|---|
| Register Complaint                     |                                     |   |                     |     | ^ |
| Category *                             |                                     |   | Sub Category *      |     |   |
| Select Category 1                      |                                     | ~ | Select Sub Category | /   | ~ |
| Service                                |                                     |   |                     |     |   |
| Select Service                         |                                     | ~ |                     |     |   |
| Complaint in detail *                  |                                     |   |                     |     |   |
|                                        |                                     |   |                     |     |   |
| ComplaintImage                         |                                     |   |                     |     |   |
| Choose file                            | Browse                              |   |                     |     |   |
| keset Register Compla                  | aint                                |   |                     |     |   |
|                                        |                                     |   |                     | -   |   |

viii.After registering a complaint you can see your complaint number in the popup.

|           | Switch to Register Complai               | nt                                                   | Welcome to Em+CF                    | N Last Login : 7/27/2021 5:17:54 PM; 🕩 L                                            |
|-----------|------------------------------------------|------------------------------------------------------|-------------------------------------|-------------------------------------------------------------------------------------|
|           | View CRN Status                          |                                                      |                                     |                                                                                     |
|           | Home / CRN Register / <b>Vi</b> é        |                                                      |                                     |                                                                                     |
| ~         | Machine ID<br>Machine Id to search       |                                                      | ory 1                               | Status<br>Select Status                                                             |
| nt <<br>< | Search                                   | Your CRN register<br>successfully!                   |                                     |                                                                                     |
|           | Show 25 💙 entrie                         | Your CRN Register Number is : CRN1K0103459           | ch:                                 | CSV Excel PDF Print                                                                 |
| <         | Showing 1 to 1 of 1 entri Sr.No. Machine | ок                                                   | ue<br>Je Iî                         | Priority Service Status                                                             |
|           | 1 K0103459                               | CRN1K0103459 27-07-2021 27-07-2021 Hardware<br>Issue | Bio Metric<br>Device Not<br>Working | Immediate/Critical Aadhar E- Request<br>Card Printing Generated<br>Activate Windows |

- ix. Click on ok.
- x. Now, you will be redirected to the View CRN Status page, where you can see all registered complaints by your SSO ID.

| Constant State                                |                                                                                                    | Welcome to Emitra Plus. 🕑 Logout       |
|-----------------------------------------------|----------------------------------------------------------------------------------------------------|----------------------------------------|
| <b>rakeshdoitc</b><br>Complainer <del>-</del> | View CRN Status                                                                                    |                                        |
| CRN Register                                  | •                                                                                                  |                                        |
| CRN Register                                  | Machine ID Request ID Category Type                                                                | Status                                 |
| CRN Status                                    | Machine Id to search     Request Id to search     Select Category 1                                | Select Status 🗸                        |
|                                               | Search<br>Show 25 rentries Search: CRN34K0103459                                                   | CSV Excel PDF Print                    |
|                                               | Showing 1 to 1 of 1 entries (filtered from 33 total entries)                                       | Briarity Samira                        |
|                                               | It It Date It Reviewed It It Type It                                                               | tî tî                                  |
|                                               | 33 K0103459 CRN34K0103459 22-11-2021 22-11-2021 Hardware Bio Metric<br>Issue Device Not<br>Working | Immediate/Critical<br>Activate Windows |

xi. Users can also cancel CRN within one day or status is not changed, under CRN Status Menu.

| show 25 💙         | entri  | es                 |                             |                   |                                     | Search:   | CRN34      | K0103459 |                     | CSV | Excel F     | DF Pri  |
|-------------------|--------|--------------------|-----------------------------|-------------------|-------------------------------------|-----------|------------|----------|---------------------|-----|-------------|---------|
| Showing 1 to 1 of | 1 entr | ies (filtered fror | n 33 total entries          | )                 |                                     |           |            |          |                     |     |             |         |
| equest ld         | ĴĴ     | Request<br>Date 🎝  | Last<br>Reviewed <b>J</b> 1 | Category          | lssue<br>Type ↓†                    | Priority  | 1t         | Service  | Status              | lt  | Action      |         |
| RN34K0103459      |        | 22-11-2021         | 22-11-2021                  | Hardware<br>Issue | Bio Metric<br>Device Not<br>Working | Immediate | e/Critical |          | Request<br>Generate | ed  | View Detail | s Cance |
| 4                 |        |                    |                             |                   |                                     |           |            |          |                     |     |             |         |

|                    | Home / CRN Register / View CRN Status                                                                       |                                                         |
|--------------------|----------------------------------------------------------------------------------------------------|---------------------------------------------------------|
| 🕼 CRN Register 🛛 🗸 |                                                                                                    |                                                         |
| CRN Register       | Cancel CRN ×                                                                                                | Status                                                  |
| CRN Status         | Cancel CRN : CRN34K0103459                                                                                  | Select Status 👻                                         |
|                    | Comments * Your message                                                                                     | CSV Excel PDF Print                                     |
|                    | Close Submit                                                                                                | Status Action                                           |
|                    | CRN34K0103459 22-11-2021 22-11-2021 Hardware Bio Metric Immediate/Critical I<br>Issue Device Not<br>Working | Request View Details Cancel<br>Generated                |
|                    | Previous     Next                                                                                           | •                                                       |
|                    | Copyright EmitraPlus MIS Reporting © 2020 - 2021                                                            | Activate Windows<br>Go to Settings to activate Windows. |
|                    | Home / CRN Register / View CRN Status                                                                       |                                                         |
| 🕼 CRN Register 🗸 🗸 |                                                                                                    |                                                         |
| CRN Register       | Cancel CRN ×                                                                                                |                                                         |
| CRN Status         | Cancel CRN : CRN34K0103459                                                                                  | Select Status 🗸                                         |
|                    | Comments *                                                                                                  |                                                         |
|                    | Close Submit                                                                                                | Status Action                                           |
|                    | CRN is marked is Cancel By User.                                                                            | Request View Details Cancel<br>Generated                |
|                    | OK<br>Previous 1 Next                                                                                       |                                                         |
|                    |                                                                                                    |                                                         |
|                    |                                                                                                    | Activate Windows<br>Go to Settings to activate Windows. |
|                    | Copyright EmitraPlus MIS Reporting © 2020 - 2021                                                            |                                                         |

b. Hold and Resolve CRN: If generated CRN is for the hardware category then only the hardware helpdesk user will be able to see the request and if generated CRN is for the software category then only the software helpdesk user will able to see the request. For now, this request is for the hardware category, so we are proceeding with hardware helpdesk users.

| Show 25             | ✓ entries          |                      |              |                   | Se                            | earch:                  |                 | CSV    | Excel  | PDF     | Prir  |
|---------------------|--------------------|----------------------|--------------|-------------------|-------------------------------|-------------------------|-----------------|--------|--------|---------|-------|
| Machine<br>Number 1 | Priority           | Status<br>↓↑         | Request ID   | Category          | Service<br>Name 1             | CreatedOn               | Action          |        |        |         | ļ     |
| K0103459            | Immediate/Critical | Request<br>Generated | CRN1K0103459 | Hardware<br>Issue | Aadhar E-<br>Card<br>Printing | 7/27/2021<br>5:26:10 PM | Hold CRN Forwar | d Stan | d By V | ïew Det | tails |
|                     | March              |                      |              |                   | 0                             |                         |                 |        |        |         |       |

- 3. Stand By
- 4. View Details
- iv. Software Helpdesk User can see 3 options under the action column
  - 1. Hold CRN
  - 2. Forward
  - 3. View Details
- v. To hold CRN you can click on the Hold CRN button.
- vi. After clicking the Hold CRN button the CRN will mark in your account.

| 1y | Switch to Register Complaint      | Pick/Hold CRN<br>Hold CRN : CRN1K0103459 to your account. |         | ×      | in |
|----|-----------------------------------|-----------------------------------------------------------|---------|--------|----|
| 5  | Comments <b>*</b><br>Your message |                                                           |         |        |    |
|    | Previous 1 Next                   |                                                           | - Ciost | Submit | Fo |

### vii. Add your message. And click on submit button

| E Gwitch to Pagistas Con    | Pick/Hold CRN                                                                                                    | ×            | in : 7/27/2021 5:50:58 PM; 🛛 🖲                      | Log out            |
|-----------------------------|----------------------------------------------------------------------------------------------------|--------------|-----------------------------------------------------|--------------------|
| Home<br>Comments *<br>test  | CRN:CRN1K0103459 is<br>resolved.<br>CRN is marked is resolved and moved for review to District<br>Administrator. | Close Submit | Forward Stand By View Deta                          | Yrint<br>Ut<br>IIS |
| Convright Em+CRN @ 2020 - 2 | 021                                                                                                    |              | Activate Windows<br>Go to Settings to activate Wind |                    |

viii. Then CRN will be marked as resolved and moved to District Administrator.

Note: For now Hold and resolve CRN are merged under the same action.

- c. Forward CRN: To forward CRN to any specific user.
  - i. Click on the Forward CRN button.

| ∎ C    | Switch to Register Complaint                       | Forward CRN<br>Forward CRN to another user | ×             |
|--------|----------------------------------------------------|--------------------------------------------|---------------|
| c<br>c | Select user to forward CRN * Select User Message * |                                            | ~             |
| I      | Your message                                       |                                            |               |
| L      |                                                    |                                            | Close Forward |
|        |                                                    |                                            |               |

- ii. Select user's sso id from the drop-down to send CRN in his account.
- iii. Add comments
- iv. Click on the Forward button.

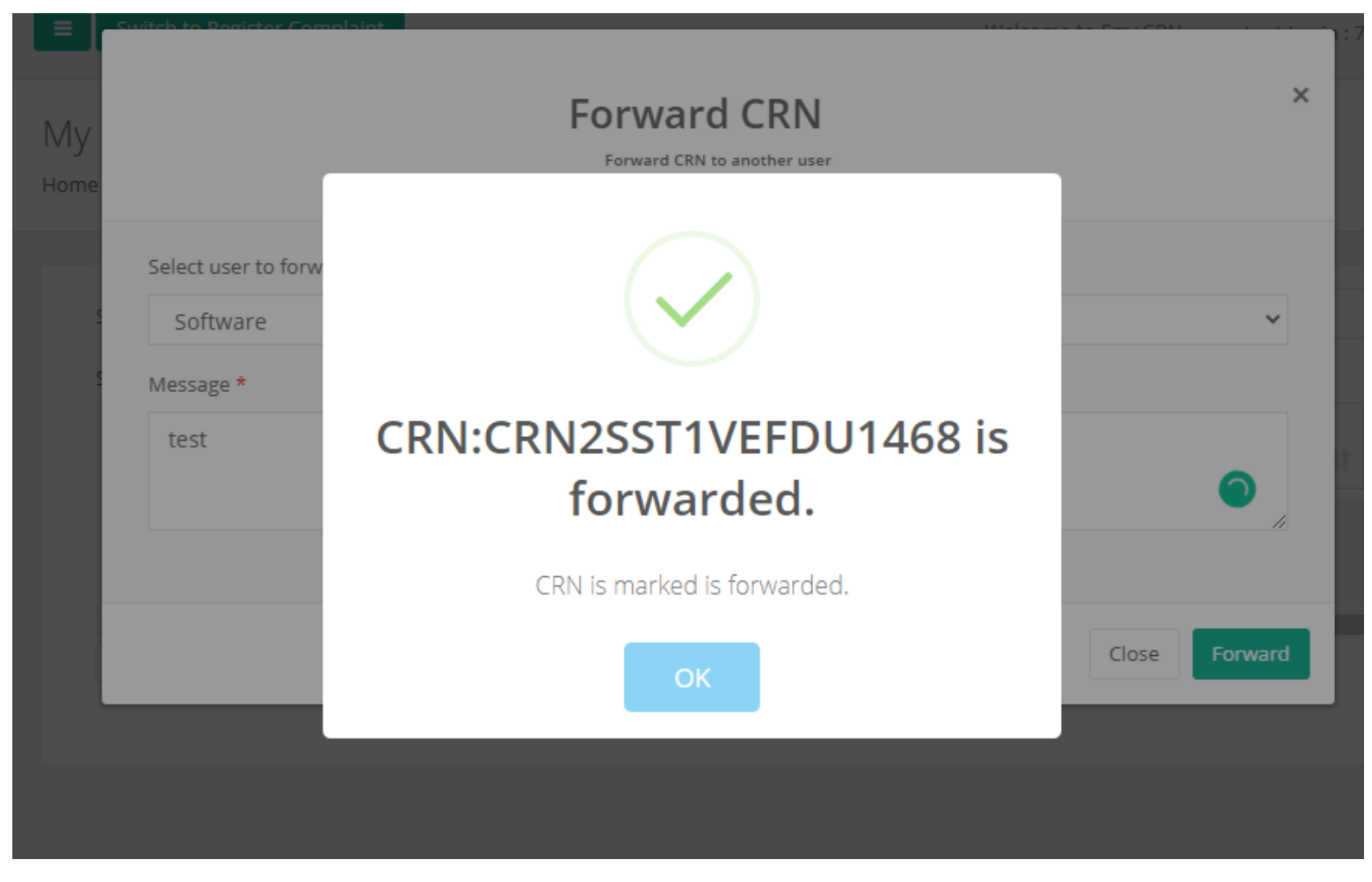

- v. Now forward user can see this forwarded CRN and he will hold the CRN and resolve it.
- vi. Otherwise, he can also forward the CRN to another user.
- d. **Re-Open CRN**: This option is visible to verifier users only.
  - i. The user will see all pending documents in his list.

| Show         | 25 ¥ entries               |                  |                   |                   | Searc                         | ch:                      |              | CSV Ex     | cel PDF | P    |
|--------------|----------------------------|------------------|-------------------|-------------------|-------------------------------|--------------------------|--------------|------------|---------|------|
| Showing<br>e | to 2 of 2 entries Priority | Status           | Request ID        | Category          | Service                       | CreatedOn                | Action       |            |         |      |
| r ↓î         | ţî                         | 11               | ţſ                | 11                | Name 🥼                        | ţī                       |              |            |         | _    |
| 59           | Immediate/Critical         | User<br>Resolved | CRN1K0103459      | Hardware<br>Issue | Aadhar E-<br>Card<br>Printing | 7/27/2021<br>5:26:10 PM  | Reopen CRN A | pprove CRN | View D  | etai |
| DU1468       | High                       | User<br>Resolved | CRN2SST1VEFDU1468 | Hardware<br>Issue | Bsnl<br>Prepaid               | 7/28/2021<br>11:23:30 AM | Reopen CRN A | pprove CRN | View D  | etai |

ii. To reopen CRN click on Reopen CRN button.

| Ш<br>Му<br>нот | Switch to Poractor Complaint      | Reopen CRN : CRN1K0103459 | ×                |
|----------------|-----------------------------------|---------------------------|------------------|
|                | Comments <b>*</b><br>Your message |                           |                  |
|                |                                   |                           | Close Submit CFN |

- iii. Add comments and click on submit button.
- iv. Then the CRN will move the last user (who resolved the CRN)
- e. Close CRN: If CRN seems correct to the user then he will approve and close the CRN. Once the CRN is closed no user can reopen the CRN.
  - i. Click on Approve CRN button.

| =<br>1y | Pick/Hold CRN : CRN1K0103459 to your account. |        |                  |                   |                   |                             |                          |            | 7/28/2021 11:43:50 AN |
|---------|-----------------------------------------------|--------|------------------|-------------------|-------------------|-----------------------------|--------------------------|------------|-----------------------|
|         | Commen<br>ok                                  | its *  |                  |                   |                   |                             | Close                    | ubmit      | CSV Excel             |
|         | /EFDU1468                                     | High   | User<br>Resolved | CRN25ST1VEFDU1468 | Hardvare<br>Issue | Bsnl<br>Prepaid<br>Recharge | 7/28/2021<br>11:23:30 AM | Reopen CRI | N Approve CRN Vie     |
|         | <b>▲</b>                                      | 1 Novt |                  |                   |                   |                             |                          |            |                       |

- ii. Add comments.
- iii. Click on submit.

|                  | Pick/Hold CRN<br>Hold CRN : CRN1K0103459 to your account. |                             |
|------------------|-----------------------------------------------------------|-----------------------------|
| Comments *<br>Ok |                                                           | G                           |
|                  | CRN:CRN1K0103459 is<br>approved                           | Close Submit                |
| DU1468 High      | CRN is marked is approved and closed.                     | 7/28/2021 Re<br>11:23:30 AM |
| evious 1 Next    |                                                           |                             |

| Show 25        | ♥ entries    |                |                   | Search:        |                   | CSV Excel PD       | FP   |
|----------------|--------------|----------------|-------------------|----------------|-------------------|--------------------|------|
| Showing 1 to 1 | of 1 entries |                |                   |                |                   |                    |      |
| Sr.No.         | SLA Days 🕴   | Machine Number | Request ID        | Category       | CRN Status        | Created On         |      |
| 1 0            |              | SST1WGFCU3967  | CRN3SST1WGFCU3967 | Hardware Issue | Request Generated | 7/28/2021 11:58:11 | 1 AM |